## ●メールアドレス変更方法

1,日本家族計画協会ホームページのセミナー・研修会より、マイページにログインします。

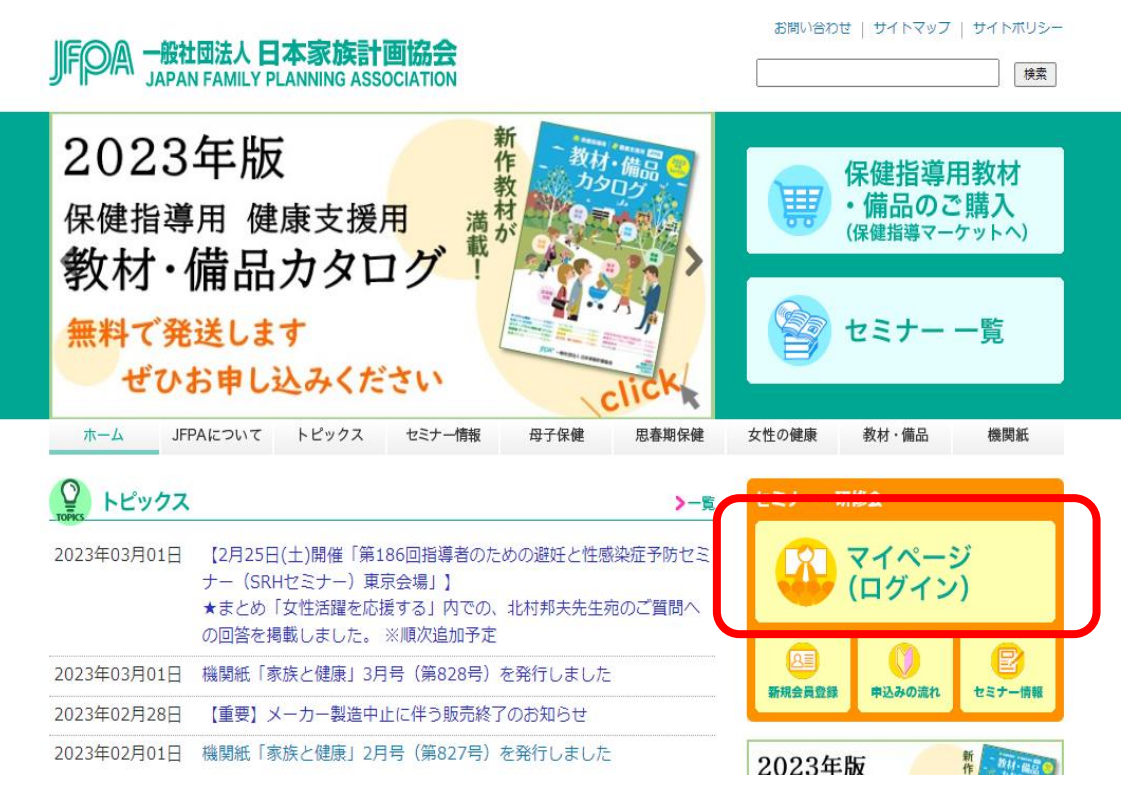

## 2.マイページにログイン後、登録情報をクリックします。

| JF        | ρ                             | A I    | My P        | age |    |      |        |                                                                                                    |                           |       |      |                                                           |  |  |  |
|-----------|-------------------------------|--------|-------------|-----|----|------|--------|----------------------------------------------------------------------------------------------------|---------------------------|-------|------|-----------------------------------------------------------|--|--|--|
| <u></u> - | ザー                            | ID : [ |             |     |    | t i  |        |                                                                                                    |                           |       | 登録情朝 | 申込の流れ パスワード変更 ログアウト     住所などが変わった方は、 登録情報 から変更してください。     |  |  |  |
| 申込状況カレンダー |                               |        |             |     |    |      |        | セミナー一覧                                                                                                    |                           |       |      | セミナー カテゴリ名:                                               |  |  |  |
|           | •                             |        | 2023年4月 🛛 🜔 |     |    | 空席状況 | 開催日    | 定貝                                                                                                    | 開催形式                      | セミナー名 |      |                                                           |  |  |  |
|           | Β                             | 月      | 火           | 水   | 木  | 金    | ±<br>1 | 0                                                                                                    | 2023/06/30~<br>2023/07/10 | 60名   | 収録配信 | ▲ 第21回 花王(株)主催「スマート和食」マスター講座                              |  |  |  |
|           | 2                             | 3      | 4           | 5   | 6  | 7    | 8      | 0                                                                                                    | 2023/11/10~<br>2023/11/20 | 60名   | 収録配信 | 第22回 花王(株)主催 「スマート和食」マスター講座                               |  |  |  |
|           | 9                             | 10     | 11          | 12  | 13 | 14   | 15     | 0                                                                                                    | 2024/03/15~<br>2024/03/21 | -     | 収録配信 | 第519回 2023年度母子保健指導員研修会(オンライン研修)<br>※2024年3月までの研修会申込はこちらです |  |  |  |
|           | 16                            | 17     | 18          | 19  | 20 | 21   | 22     |                                                                                                    |                           |       |      |                                                           |  |  |  |
|           | 23                            | 24     | 25          | 26  | 27 | 28   | 29     |                                                                                                    |                           |       |      |                                                           |  |  |  |
|           | 30                            |        |             |     |    |      |        |                                                                                                    |                           |       |      | •                                                         |  |  |  |
| ŀ         | ■申込成受付 ■受講決定 ■キャンセル待ち ■キャンセル済 |        |             |     |    |      | セル清    | <ul> <li>○ 空席あり △ 残りわずか ※ 空席なし □ キャンセル待ち受付中</li> <li>⑦ 受付締切(WEB開催は追加の受付はできません。会場開催については事務局にお問い合わせください。)</li> </ul> |                           |       |      |                                                           |  |  |  |

3.登録情報の一番下の編集ボタンをクリックします。

## 登録情報

| プロフィール           |                                         |             |       |        |     |
|------------------|-----------------------------------------|-------------|-------|--------|-----|
| 氏名               |                                         |             |       |        |     |
| ふりがな             |                                         |             | 生年月日  | 年      | 月日日 |
| 自宅<br>郵便番号       | 1620843                                 |             |       |        |     |
| 自宅住所             | 東京都                                     | 新宿区市谷田町1-10 | )     | 保健会館新館 |     |
| 電話番号             | 0332694727                              |             |       |        |     |
| 自宅FAX番号          | 0332672658                              |             |       |        |     |
| 取得資格             | <ul> <li>✓ 教員</li> <li>✓ 保育士</li> </ul> |             |       |        |     |
| メイン資格            | 教員                                      |             |       |        |     |
| 勤務先情報            |                                         |             |       |        |     |
| 勤務先有無            | 🗌 いいえ                                   |             |       |        |     |
| 平日の連絡先情報         |                                         |             |       |        |     |
| 平日9時~17時<br>の連絡先 | 自宅                                      |             |       |        |     |
| 資料の送付            |                                         |             |       |        |     |
| DMの送付確認          | □ 送付を希望                                 | しない         |       |        |     |
| メールアドレス          |                                         |             |       |        |     |
| メールアドレス          |                                         |             | パスワード | *****  |     |
| 情報メール配言          | ✔ 配信を希望                                 | する          |       |        |     |
|                  |                                         | 戻る          | 編 集   |        |     |

4.登録情報のメールアドレス欄に新しいメールアドレスを2回入力し、確認をクリックします。

| <b>答</b> 稳情却               | 2                                                                              |                                                                           |                                                         |                 |                                                    |                      |            |           |      |
|----------------------------|--------------------------------------------------------------------------------|---------------------------------------------------------------------------|---------------------------------------------------------|-----------------|----------------------------------------------------|----------------------|------------|-----------|------|
| 空业(月十)                     | x                                                                              |                                                                           |                                                         |                 |                                                    |                      |            |           |      |
| *印のついている欄は必                | 須事項です。                                                                         |                                                                           |                                                         |                 |                                                    |                      |            |           |      |
| プロフィール                     |                                                                                |                                                                           |                                                         |                 |                                                    |                      |            |           |      |
|                            |                                                                                |                                                                           |                                                         |                 |                                                    |                      |            |           |      |
| 氏名*                        | 例:山田 花子                                                                        |                                                                           |                                                         |                 |                                                    |                      |            |           |      |
| ふりがな・                      | 例:やまだ はなこ                                                                      |                                                                           | 生年                                                      | □月日*            |                                                    | <b>∨</b> 年           | ▼月         | ~ ⊟       |      |
| 自宅郵便番号*                    | 1620843<br>例:3220075 ハイフン(-)                                                   | 検索<br>)は記入しないでください                                                        |                                                         |                 |                                                    |                      |            |           |      |
| 自宅住所*                      | 東京都 🗸                                                                          | 新宿区市谷田町1-<br>例:千代田区千代田1-1                                                 | 1 0                                                     |                 | 保健会館新<br>例:ABCマン3                                  | 所 <b>館</b><br>ション101 |            |           |      |
| 電話番号 *                     | 🗹 自宅電話 〔                                                                       | 携帯電話 03                                                                   | 32694727<br>0332694727                                  | ハイフン(-)は        | 記入しないでく                                            | ださい                  |            |           |      |
|                            |                                                                                |                                                                           |                                                         |                 |                                                    |                      |            |           |      |
| 自宅FAX番号                    | 0332672658<br>例:0332694727 ※ハイ:                                                | フン(-)は記入しないでください                                                          |                                                         |                 |                                                    |                      |            |           |      |
| 取得資格*                      | <ul> <li>保健師</li> <li>養護教諭</li> <li>栄養士</li> <li>児童指導員</li> <li>その他</li> </ul> | <ul> <li>□ 助産師</li> <li>□ 看護教員</li> <li>☑ 保育士</li> <li>□ 児童福祉司</li> </ul> | <ul> <li>□ 看護部</li> <li>✓ 教員</li> <li>□ 薬剤ii</li> </ul> | ቅ (<br>(<br>ቅ ( | <ul> <li>医師</li> <li>管理栄養</li> <li>健康運動</li> </ul> | 慶士<br>助指導士           |            |           |      |
|                            | -                                                                              | その他」選択の際、必ず入り                                                             | JUCCEEN                                                 |                 |                                                    |                      |            |           |      |
| 勤務先情報                      | 12 E                                                                           | •                                                                         |                                                         |                 |                                                    |                      |            |           |      |
| 勤務先有無*                     | あり                                                                             | ✔ なし                                                                      |                                                         |                 |                                                    |                      |            |           |      |
| 業務分類*                      |                                                                                | <ul><li></li><li>「その他」</li></ul>                                          | 選択の際、必                                                  | ず入力してく          | ださい                                                |                      |            |           |      |
| 勤務先名*                      | 例:一般社团法人日本家                                                                    | 湖和画協会                                                                     |                                                         | 所属課名            |                                                    |                      |            |           |      |
| 勤務先<br>郵便 <del>番</del> 号 * | 例:3220075 ハイフン                                                                 | 検索<br>い)は記入しないでください                                                       |                                                         |                 |                                                    |                      |            |           |      |
| 勤務先住所*                     | ~                                                                              | 例:新宿区市谷田町1-1                                                              | 10                                                      |                 | 例:传                                                | 民健会館新館               |            |           | J    |
| 勤務先<br>電話番号 *              | 例:0332694727 ※八                                                                | イフン(ー)は記入しないでく                                                            | ださい                                                     | 勤務先<br>FAX番号    | (P)                                                | 1:0332694727 %       | ミノ・イフン(ー)は | 記入しないでくださ | 50 V |
| 平日の連絡先情報                   | R                                                                              |                                                                           |                                                         |                 |                                                    |                      |            |           |      |
| 平日9時〜17時<br>の連絡先 *         | ✔ 自宅                                                                           | 勤務先                                                                       | 携帯電調                                                    | 舌               |                                                    |                      |            |           |      |
| 資料の送付                      |                                                                                |                                                                           |                                                         |                 |                                                    |                      |            |           |      |
| DMの送付確認                    | <ul> <li>送付を希望す</li> </ul>                                                     | する ※今後、セミナ                                                                | 一等の最新情                                                  | 報をご自宅           | にお送りし                                              | ます                   |            |           |      |
| メールアドレス                    |                                                                                |                                                                           |                                                         |                 |                                                    |                      |            |           |      |
| メールアドレス・                   | /āl i banako@ifna                                                              |                                                                           |                                                         | メールアド<br>確認*    | LZ [                                               | で入力したメール             | アドレスをもう-   | 一度入力してくださ |      |
| 情報人一儿配信                    | ✔ 配信を希望す                                                                       | する ※今後、セミナ                                                                | ー等の最新情                                                  | 情報をメール          | でお送りし                                              | ます                   |            |           |      |
|                            |                                                                                | キャンセ                                                                      | ZJL                                                     | 硝               | 副 認                                                |                      |            |           |      |

5.メールアドレスの確認をしていただき、お間違いがなければ、変更をクリックします。

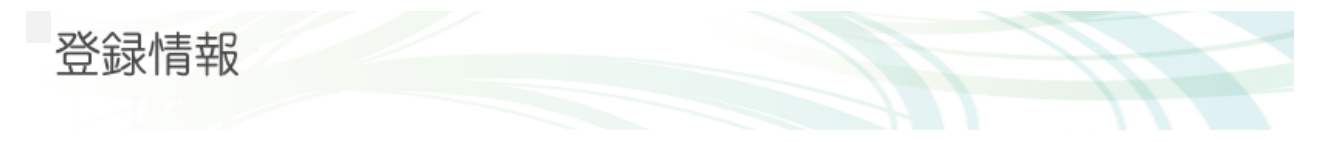

入力情報をご確認ください。

| プロフィール           |                                         |         |       |       |        |    |
|------------------|-----------------------------------------|---------|-------|-------|--------|----|
| 氏名               |                                         |         |       |       |        |    |
| ふりがな             |                                         |         |       | 生年月日  | 年      | 月日 |
| 自宅<br>郵便番号       | 1620843                                 |         |       |       |        |    |
| 自宅住所             | 東京都                                     | 新宿区市谷田町 | 丁1-10 |       | 保健会館新館 |    |
| 電話番号             | 0332694727                              |         |       |       |        |    |
| 自宅FAX番号          | 0332672658                              |         |       |       |        |    |
| 取得資格             | <ul> <li>✓ 教員</li> <li>✓ 保育士</li> </ul> |         |       |       |        |    |
| メイン資格            | 教員                                      |         |       |       |        |    |
| 勤務先情報            |                                         |         |       |       |        |    |
| 勤務先有無            | 🗌 いいえ                                   |         |       |       |        |    |
| 平日の連絡先情報         |                                         |         |       |       |        |    |
| 平日9時~17時<br>の連絡先 | 自宅                                      |         |       |       |        |    |
| 資料の送付            |                                         |         |       |       |        |    |
| DMの送付確認          | □ 送付を希望                                 | 望しない    |       |       |        |    |
| メールアドレス          |                                         |         |       |       |        |    |
| メールアドレス          | 新メーノ                                    | レアドレス   |       | パスワード | *****  |    |
| 情報人一儿配信          | ✔ 配信を希望                                 | 望する     |       |       |        |    |
|                  |                                         | 戻る      |       | 変 更   |        |    |

6.登録が変更できました。

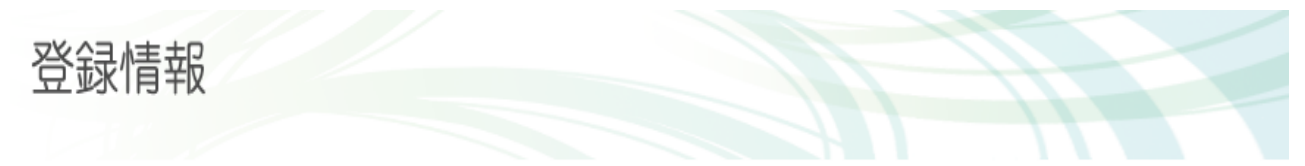

ユーザ情報を変更いたしました。

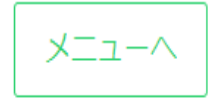